## Incoming Freshmen Summer Enrichment (Algebra 1)

## Steps

- 1) Students go to MathNation.com
- 2) Use drop down box to the left to choose "Florida"
- 3) Click "enter"

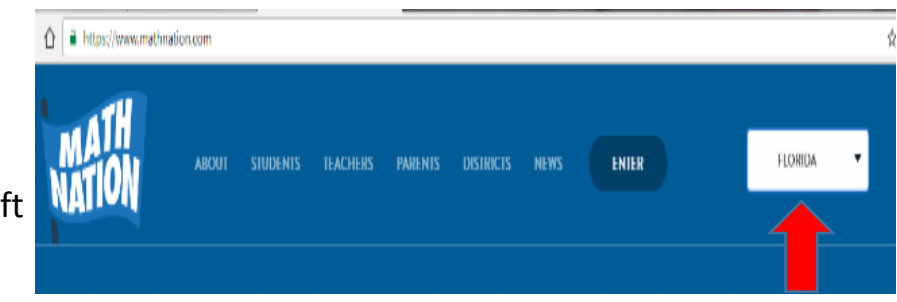

4) On the page that says "Which school do you go to," Type: **South Tech Academy – Boynton Beach**".

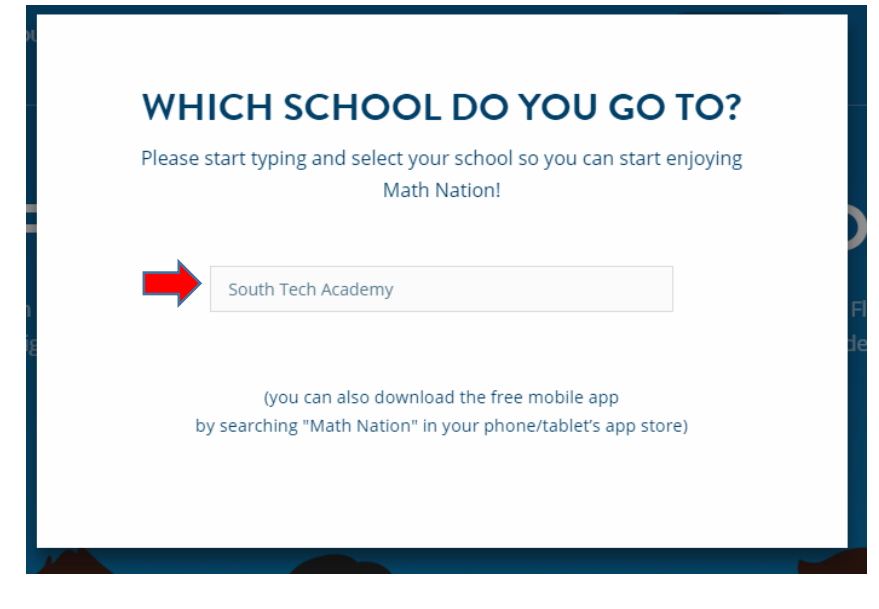

5) Log in using **pb** followed by student number for both **Username** and **Password** (eg **pb**3354476)

6) Click "Log in"

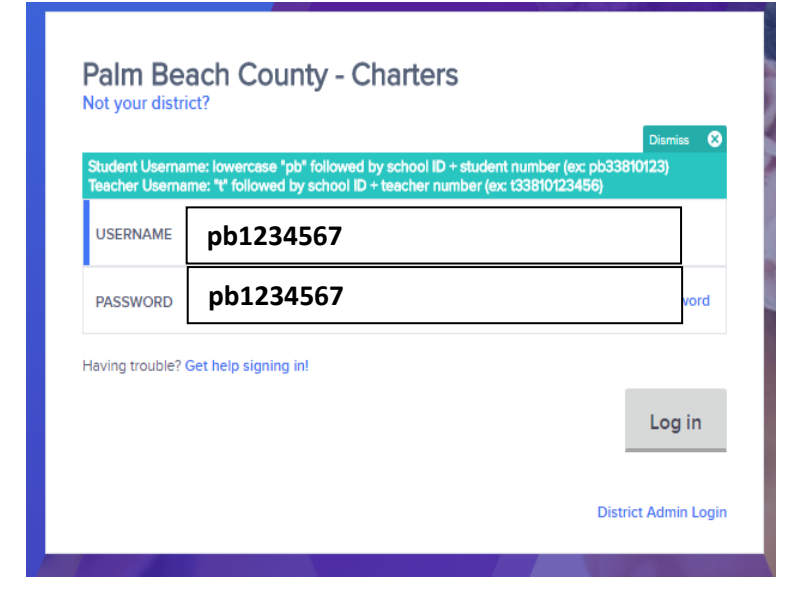

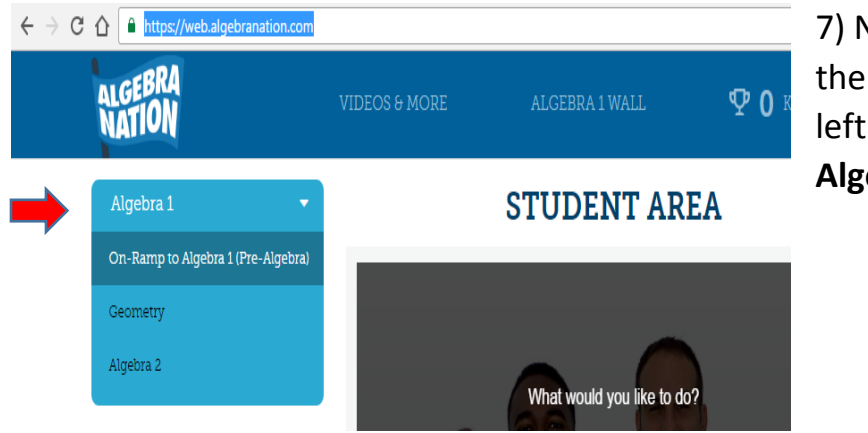

7) Next, Click the arrow on the drop down box to the left and select **"On-Ramp to** Algebra 1 (Pre-Algebra)"

Complete the "On Ramp" exercises, then work through the recommended sections.

**Note:** Student entering **Geometry or Algebra 2**, can select the appropriate course using the same drop down menu shown above.

The Math Department welcomes you and look forward to an exciting year